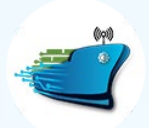

DIGITAL SHIP MANAGER

User Guide

**SupplyNET First Time User Login Process** 

This First-time user guide is for you - If you are a registered supplier for Lightship Management and you have received the Welcome email.

A welcome e-mail is sent to Registered Suppliers when they are registered with DSM-SupplyNET.

Step-1: First Time User

| 2.3 |                                                                    |  |
|-----|--------------------------------------------------------------------|--|
|     | <ul> <li>Supplier ID, e.g. 0120130145</li> <li>Password</li> </ul> |  |
|     | Login<br>First Time User   Forgot Password?   Need Help?           |  |
|     | 2023 © Voltzo Consulting, ALL Rights Reserved                      |  |

On the displayed screen, click on the **<u>First Time User</u>** link.

Your SupplierID and Username are the same which you have received in your registered email.

- 1. Enter username (SupplierID) as mentioned below and
- 2. Click Next.

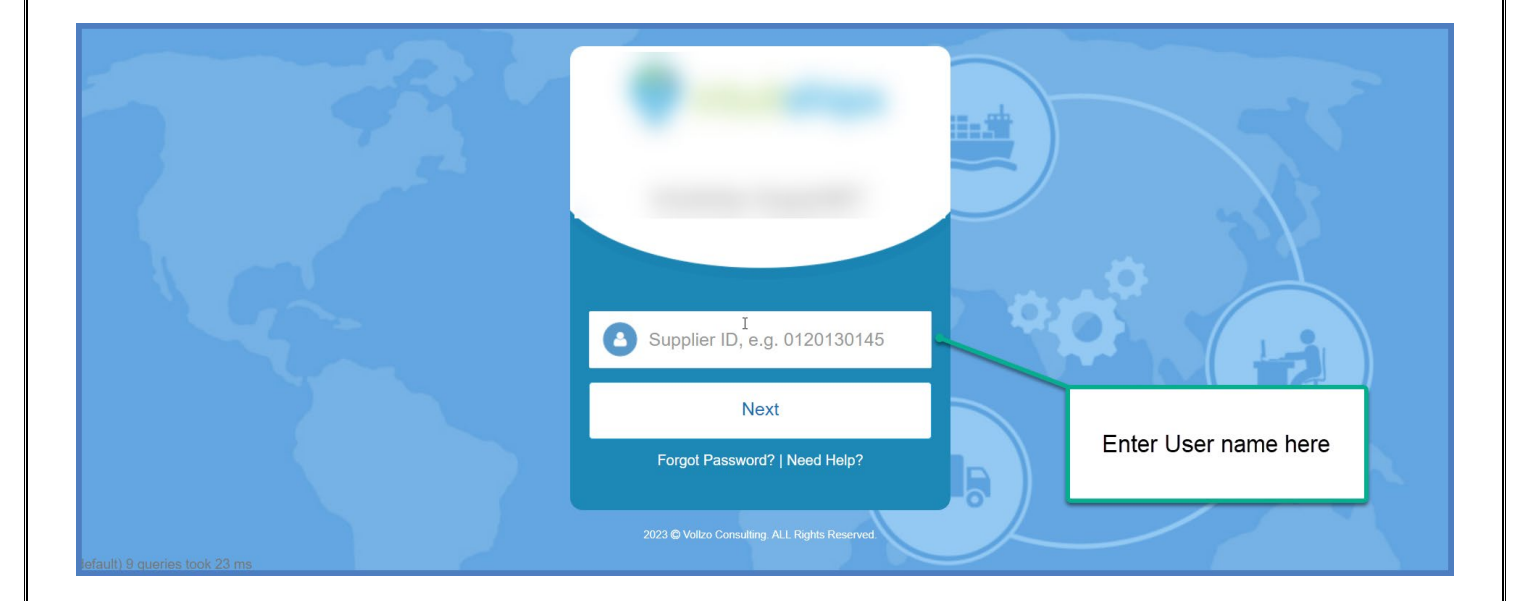

## Step-3: OTP

- 1. Enter 6-digit OTP received in the registered email
- 2. Click Submit

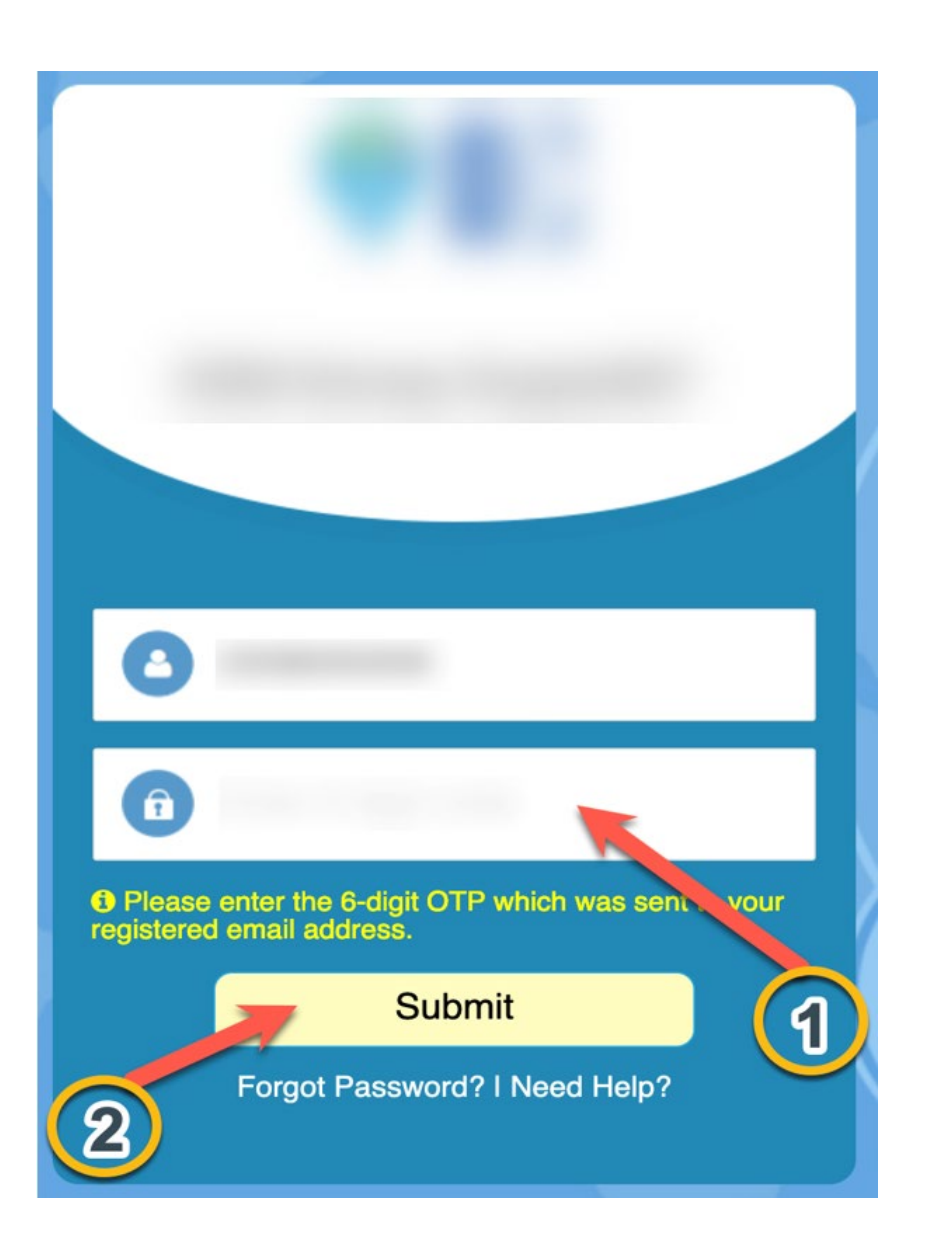

- 1. Enter the password which you wish to set up (follow the password policy)
- 2. Enter the password again
- 3. Click Register

Now you are registered with DSM-SupplyNET. You can log in anytime using your Username (SupplierID) and Password.

|                               | Password must meet the following requirements:                                            |
|-------------------------------|-------------------------------------------------------------------------------------------|
|                               | <ul> <li>Minimum 8 and maximum 16 chgracters</li> <li>At least one letter</li> </ul>      |
| 220800006                     | <ul> <li>At least one Capital (Upper Case) letter</li> <li>At least one number</li> </ul> |
| <b>(1</b> )                   |                                                                                           |
| New Password                  | 1                                                                                         |
| Confirm Password              | 2                                                                                         |
| Forgot Password? I Need Help? | 3                                                                                         |

Step-5: Registered

Now you are registered with DSM-SupplyNET. You can log in anytime using your Username (SupplierID) and Password. You can change your password by clicking Forgot Password link.